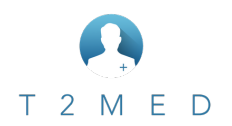

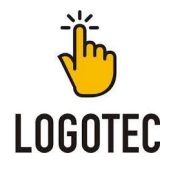

## Inhalt

| 1.Patientenverwaltung                                                | 2  |
|----------------------------------------------------------------------|----|
| 1.1 Manuelles suchen eines Patienten                                 | 2  |
| 1.2 Aufrufen/Bearbeiten von mehreren Patienten gleichzeitig          | 3  |
| 1.3 Einlesen der Versichertenkarte                                   | 4  |
| 1.4 Manuelles erfassen eines Patienten (Ersatzverfahren)             | 4  |
| 1.5 Zuletzt geöffnete Patienten                                      | 6  |
| 2. Fall- bzw. Scheinverwaltung                                       | 6  |
| 2.1 Woran kann ich erkennen, ob die VK eingelesen wurde?             | 6  |
| 2.2 Woran kann ich sehen, ob beim Patienten ein Fall angelegt wurde? | 6  |
| 2.3 Wie kann ich einen neuen Fall beim Patienten anlegen?            | 7  |
| 2.4 Wie kann ich einen Fall wechseln?                                | 8  |
| 3. Arbeiten in der Karteikarte                                       | 8  |
| 3.1 Erfassen von Daten in der Karteikarte                            | 8  |
| 3.2 Erfassen von Leistungen in der Karteikarte                       | 9  |
| 3.3 Erfassen von Ziffernzusätzen (z.Bsp. Faktor, Anzahl)             | 10 |
| 3.4 Erfassen von Sachkosten                                          | 11 |
| 3.5 Besonderheiten bei der Ziffer 03008 und 0005                     | 13 |
| 3.6 Arbeiten mit Filtern                                             | 14 |
| 3.7 Nützliches für die Kartei                                        | 15 |
| 3.8 Erfassen von "Freitext Diagnosen" bei Privaten Fällen            | 16 |
| 4.0 Formularwesen                                                    | 17 |
| 4.1 Suche von Medikamenten in der Verordnung                         | 17 |
| 4.2 Verordnen von Hilfsmitteln                                       | 17 |
| 4.3 Ausstellen einer Überweisung                                     | 19 |
| 5.0 Fortgeschrittenes Wissen                                         | 20 |
| 5.1 Wörterbucheinträge anlegen                                       | 20 |
| 5.2 Sequenzen anlegen                                                | 21 |
| 5.3 Check Ups (Pop Up Fenster erstellen) & Kombinierte Suche(n)      | 23 |
| 6.0 Wichtige Zeilentypen und Tastenkombinationen                     | 27 |

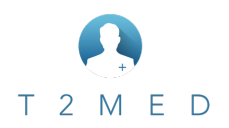

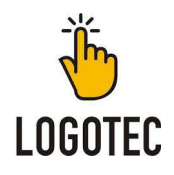

## 1.Patientenverwaltung

## 1.1 Manuelles suchen eines Patienten

Um einen Patienten in T2MED zu suchen, klickt man in das Suchfeld auf der "blauen Ebene". Danach kann die Suche folgendermaßen eingeleitet werden:

#### Nachname, Vorname z.Bsp. (mus,g)

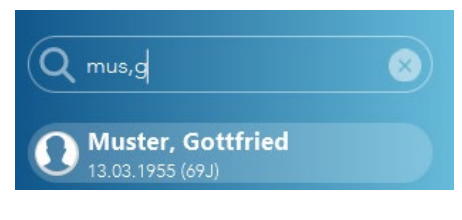

#### Geburtsdatum z.Bsp. (13.03.1955)

| <                                     |           |
|---------------------------------------|-----------|
| <b>Q</b> 13.03.1955                   | $\otimes$ |
| Muster, Gottfried<br>13.03.1955 (69J) |           |

#### Patientennummer z.Bsp. (1030)

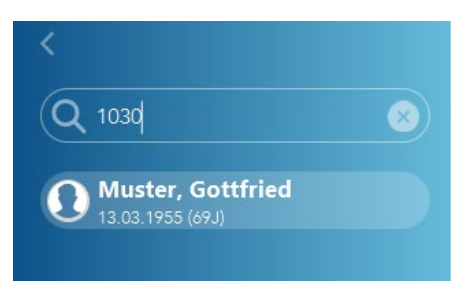

Eine Besonderheit bei T2MED, wenn man nicht weiß ob man den Patienten Müller mit ü, oder ue schreibt (z.Bsp. Müller Adele), kann man auch hier einfach losschreiben. T2MED versucht über einen Algorithmus den Patienten trotzdem zu finden.

#### Richtig geschrieben

Mit "ue" geschrieben

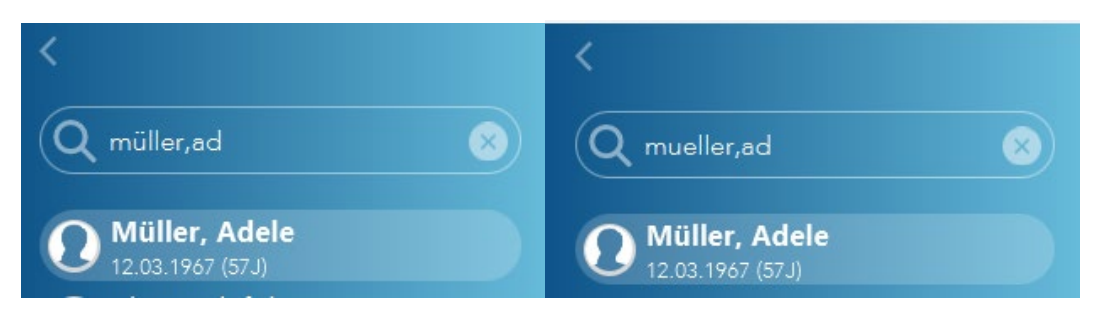

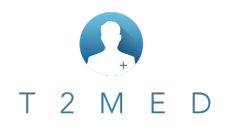

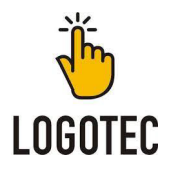

## 1.2 Aufrufen/Bearbeiten von mehreren Patienten gleichzeitig

In T2MED ist es möglich mehrere Patienten parallel aufzurufen und in diesen zu arbeiten. Dabei merkt sich T2MED den Schritt, der in der Karteikarte beim jeweiligen Patienten gerade ausgeführt wird. Wurde zum Beispiel bei **Patient 1** ein **Eintrag Anamnese** aufgerufen und man wechselt dann zu einem **weiteren Patienten**, merkt sich T2MED den Vorgang bei **Patient 1** (solange dieser nicht geschlossen wird). Hier ein Beispiel:

Aufruf des ersten Patienten:

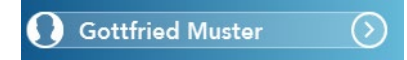

Hier haben wir nun einen Eintrag Anamnese erzeugt.

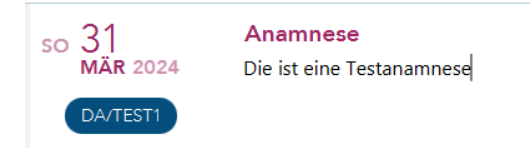

Jetzt stellen wir uns vor, wir müssten einen **weiteren Patienten** aufrufen, weil er z.Bsp. anruft und seine Laborwerte wissen möchte. Dazu gehen wir wie folgt vor:

Links "Patienten" über den Pfeil aufklappen (wenn nicht schon erfolgt)

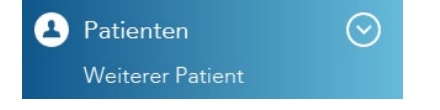

Nun auf **"Weiterer Patient".** Danach kann über die Suche der Patient aufgerufen werden. Dieser erscheint nach anklicken, dann ebenfalls in der Übersicht. Nun könnte man die Laborwerte suchen und dem Patienten mitteilen. Danach kann der Patient über das X oben in der Karteileiste wieder geschlossen werden. Sobald wir nun wieder unseren Patienten Gottfried Muster anwählen, sind wir wieder bei unserem Anamnese Eintrag.

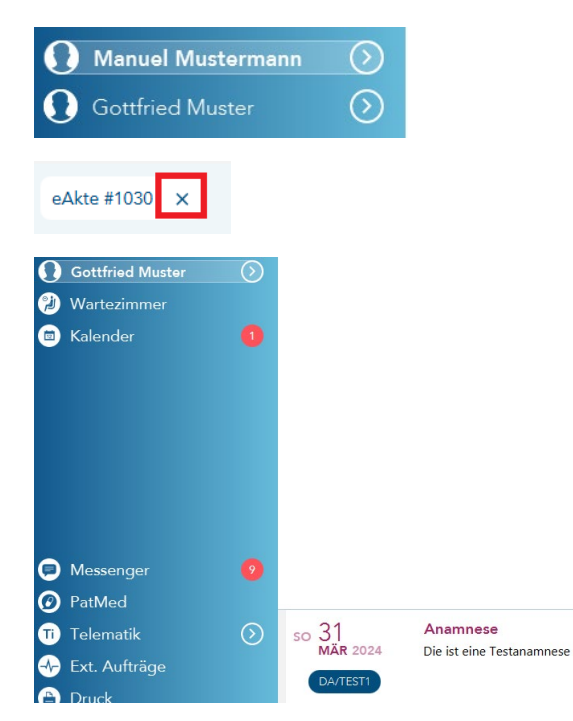

Dieser Vorgang kann so oft wiederholt werden, bis der Rechner meldet, dass man Patienten wieder zumachen sollte.

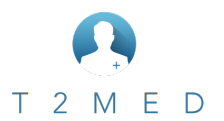

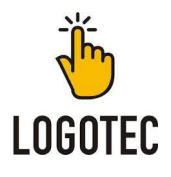

## 1.3 Einlesen der Versichertenkarte

Das Einlesen der Versichertenkarte kann über zwei Wege erfolgen. Einmal durch manuelles anklicken des Eintrages "VK einlesen" oder über die Tastenkombination:

| Strg | & F9                        |
|------|-----------------------------|
| 8    | Patienten 📀                 |
|      | Weiterer Patient            |
|      | Zuletzt geöffnete Patienten |
|      | Neuer Patient               |
|      | VK einlesen                 |

## 1.4 Manuelles erfassen eines Patienten (Ersatzverfahren)

Um einen Patienten (der noch nicht im System hinterlegt ist) manuell und ohne einlesen der VK zu erfassen, geht man wie folgt vor:

Das Menü "Patienten" aufklappen und dort auf den Eintrag "Neuer Patient" klicken.

| 8 | Patienten 📀                 |
|---|-----------------------------|
|   | Weiterer Patient            |
|   | Zuletzt geöffnete Patienten |
|   | Neuer Patient               |
|   | VK einlesen                 |

Im nachfolgenden Dialog werden die Standardparameter wie Name, Vorname etc. abgefragt.

| Persönliche Daten Falldater |                          |         |                                                                                     |                                                                                       |
|-----------------------------|--------------------------|---------|-------------------------------------------------------------------------------------|---------------------------------------------------------------------------------------|
|                             | Nur Standardfelder aktiv | •       | Bitte erfassen Sie alle Ihnen bekannten D<br>Die ausgegrauten Felder können über da | aten zum Patienten, sofern diese vorhanden sind.<br>s Häkchen linka aktiviert werden. |
|                             |                          | Persone | endaten                                                                             |                                                                                       |
|                             | Anrede                   |         | Geburtsdatum                                                                        |                                                                                       |
|                             | Titel                    |         | Geschlecht                                                                          |                                                                                       |
|                             | Namensvorsatz            |         | Geburtsort                                                                          |                                                                                       |
|                             | Namenszusatz             |         | Staatsangehörigkeit                                                                 |                                                                                       |
|                             | Nachname                 |         | Geburtsname                                                                         |                                                                                       |
|                             | Vorname                  |         | Verstorben                                                                          | 0                                                                                     |
|                             |                          |         | Sterbedatum                                                                         |                                                                                       |
|                             |                          |         |                                                                                     |                                                                                       |
|                             |                          | Adres   | sdaten                                                                              |                                                                                       |
|                             | Straße                   |         | Postfach                                                                            |                                                                                       |
|                             | Hausnummer               |         | Postfach - Postleitzahl                                                             |                                                                                       |
|                             | Zusatz                   |         | Postfach - Ort                                                                      |                                                                                       |
|                             | Postleitzahl             |         | Postfach - Ländercode                                                               |                                                                                       |
|                             | Ort                      |         |                                                                                     |                                                                                       |
|                             | Ländercode               |         |                                                                                     |                                                                                       |
|                             | Hinweis                  |         |                                                                                     |                                                                                       |
|                             |                          |         |                                                                                     |                                                                                       |

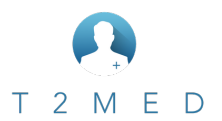

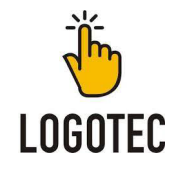

Sind alle relevanten Daten erfasst, klickt man rechts in der Leiste auf weiter. Im darauffolgenden Dialog wird die **Fallart ausgewählt** (Kasse, Privat...)

| Persönliche Daten | Falldaten                                                 |
|-------------------|-----------------------------------------------------------|
|                   | Fallart auswählen                                         |
|                   | Kassenbehandlungsfall                                     |
|                   | Kassenbehandlungsfall Vorquartal                          |
|                   | O Kassenbehandlungsfall Kassen-/Versichertenartwechsel    |
|                   | O Kassenbehandlungsfall mit Sonderkostenträger            |
|                   | O Kassenbehandlungsfall mit Sonderkostenträger Vorquartal |
|                   | O Privater Behandlungsfall                                |
|                   | O BG-Behandlungsfall                                      |

Info: Scheinuntergruppen wie z.Bsp. **"Überweisung"** finden sich unter der **Fallart Kassenbehandlungsfall** und werden in den weiteren Dialogen abgefragt.

| Persönliche Daten | Falldaten                           |
|-------------------|-------------------------------------|
|                   | Scheinart auswählen                 |
|                   | Ambulante Behandlung<br>Überweisung |
|                   | O Belegärztliche Behandlung         |
|                   | O Notfall, Vertretung               |

Ist man am Ende der Fallanlage angelangt ist noch ein wichtiger Punkt zu beachten. Der **Haken** bei **"Scheint fehlt"** sollte <u>nur dann entfernt werden</u>, wenn man schon etwas abrechnen möchte und sich sicher ist, <u>dass der Patient</u> <u>seine Versichertenkarte im Nachgang vorbeibringt</u>.

|                          | Originalfall 🥥                     |                                                          |  |
|--------------------------|------------------------------------|----------------------------------------------------------|--|
| Ausstellungsdatum        | 6                                  | Ergänzende Informationen zur<br>Vermittlungs-/Kontaktart |  |
| Schein fehlt             |                                    | Tag der Terminvermittlung                                |  |
| Scheinuntergruppe        | Ambulante Behandlung (00)          | Vermittlungscode                                         |  |
| Abrechnungsgebiet        | Kein besonderes Abrechnungsgebie 🤤 | Gültigkeitsquartal                                       |  |
| Vermittlungs-/Kontaktart | 08                                 | Leistungszeitraum                                        |  |

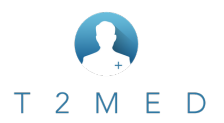

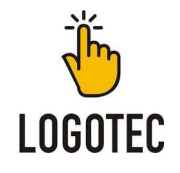

## 1.5 Zuletzt geöffnete Patienten

Möchte man in T2MED sehen, welche Patienten von dem angemeldeten Benutzer bzw. an dem PC aufgerufen wurden, kann man dies über einen Klick auf der linken Seite unter dem Dialog **Patienten** erreichen.

| 8 | Patienten 📀                 | ) |
|---|-----------------------------|---|
|   | Weiterer Patient            |   |
|   | Zuletzt geöffnete Patienten |   |

Hier kann man dann noch entscheiden, ob man nur die Patienten vom aktuell angemeldeten Benutzer oder die des PCs sehen möchte. Auch hier lässt sich dann direkt in den Patienten springen.

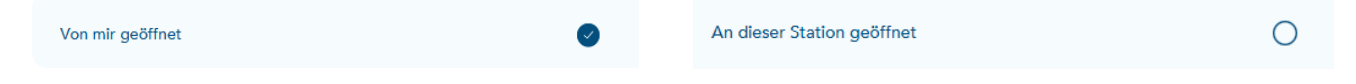

## 2. Fall- bzw. Scheinverwaltung

## 2.1 Woran kann ich erkennen, ob die VK eingelesen wurde?

In T2MED kann man anhand folgender Darstellung erkennen, ob die Karte eingelesen wurde oder nicht:

| Schein fehlt   | ACK Bade                       |
|----------------|--------------------------------|
| Hauptbehandler | Ambulante Bel<br>Ambulante Bel |
|                | Dr. Albach                     |
|                | DA/TEST1                       |

Zeigt sich nach Aufruf des Patienten ein **rotes "Schein fehlt"**, wurde hier die Versichertenkarte noch nicht eingelesen. Dies lässt sich auch anhand eines Check Up Dialoges darstellen. (Siehe nachfolgendes Bild). Erscheint ein solcher Dialog bei Ihnen <u>nicht</u>, kann Ihnen dieser gerne durch unseren Support eingerichtet werden.

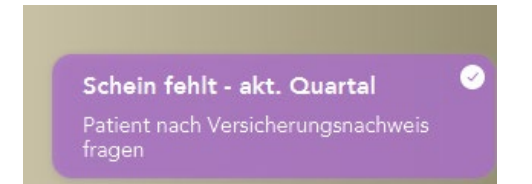

## 2.2 Woran kann ich sehen, ob beim Patienten ein Fall angelegt wurde?

Nach Aufruf eines Patienten gibt es mehrere Möglichkeiten zu erkennen, ob bzw. wie viele Fälle der Patient aktuell hat. Hierbei kann jeder Patient auch mehrere Fälle gleichzeitig besitzen. Zum Beispiel einen Kassen- und einen Privatfall.

Ist beim Patienten kein Fall hinterlegt, zeigt sich die zum einen durch das rote Feld "Kein akt. Fall" sowie durch eine ausgegraute "Kasse".

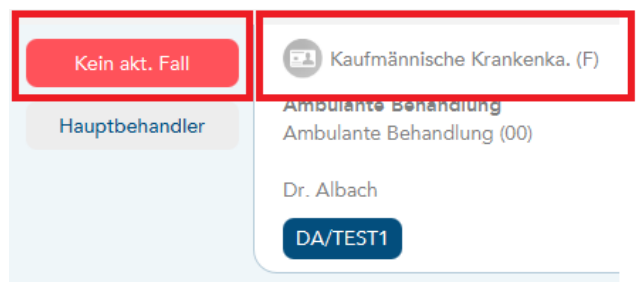

Version 1.1 – 20.04.2024

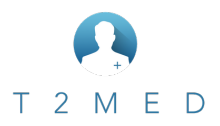

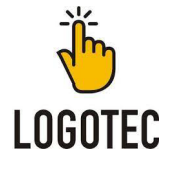

Gibt es beim Patienten einen aktuellen Fall bzw. mehrere Fälle stellt sich dies wie folgt dar:

Hier existiert ein aktueller Fall (die Krankenkasse ist nicht ausgegraut). Nach einem Klick auf das Symbol, erscheinen aktuelle Fälle bzw. die alten Fälle. Ist dieses Symbol mit einer Zahl versehen, sieht man auf den ersten Blick das der Patient mehrere Fälle im aktuellen Quartal hat.

| AOK Baden-Württemberg (M)                                | 2/2024   | P Allianz                                                |    |
|----------------------------------------------------------|----------|----------------------------------------------------------|----|
| <b>Ambulante Behandlung</b><br>Ambulante Behandlung (00) | (00)     | <b>PRIVAT - Ambulant</b><br>Allianz - GOÄ<br>Normaltarif |    |
| Dr. Albach                                               |          | BDT-Privatabrechnungsgruppe                              |    |
| DA/TEST1                                                 | <b>Ð</b> | DA/TEST1                                                 | θ€ |

Hier die Übersicht der aktuell angelegten Fälle beim aufgerufenen Patienten:

| DA/TEST1                    | Đ |
|-----------------------------|---|
|                             |   |
| Aktuell                     |   |
| P Allianz - GOÄ             |   |
| BDT-Privatabrechnungsgruppe |   |
| Ambulante Behandlung (00)   |   |

## 2.3 Wie kann ich einen neuen Fall beim Patienten anlegen?

Um bei einem Patienten einen neuen Fall anzulegen, klickt man oben rechts in der Leiste auf das 🕂 Symbol.

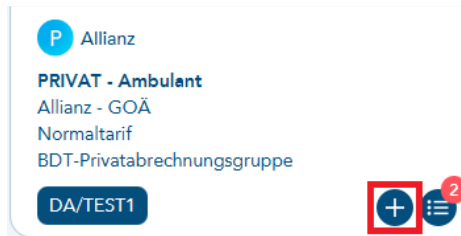

Im darauffolgenden Dialog wählt man seine gewünschte Fallart aus und folgt dem Assistenten durch ein klicken auf "weiter" rechts in der Leiste.

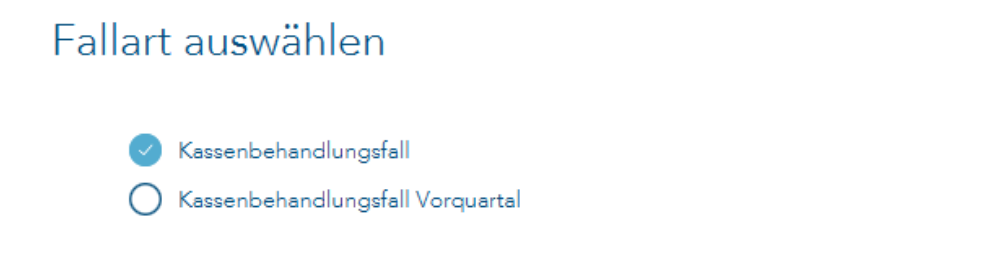

<u>Info</u>: Scheinuntergruppen wie z.Bsp. **"Überweisung"** finden sich unter der **Fallart Kassenbehandlungsfall** und werden in den weiteren Dialogen abgefragt.

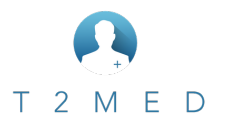

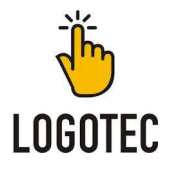

## 2.4 Wie kann ich einen Fall wechseln?

Sind bei einem Patienten z.Bsp. ein Privat- sowie ein Kassenfall hinterlegt, kann zwischen diesen beiden Fällen gewechselt werden. Hierzu klickt man in der oberen Leiste auf folgendes Symbol. Dun erhält man eine Übersicht mit allen aktuellen Fällen. Durch **Anklicken des gewünschten Falls**, kann dieser **gewechselt werden**. In diesem Beispiel wurde auf den aktuellen Privatschein gewechselt.

| Dr. Albach                  | P Allianz                   |
|-----------------------------|-----------------------------|
|                             | PRIVAT - Ambulant           |
| Aktuell                     | Allianz - GOÄ               |
| Ambulante Behandlung (00)   | Normaltarif                 |
| D Allianz - GOĂ             | BDT-Privatabrechnungsgruppe |
| BDT-Privatabrechnungsgruppe |                             |

## 3. Arbeiten in der Karteikarte

## 3.1 Erfassen von Daten in der Karteikarte

Bei T2MED kann direkt nach Aufruf des Patienten **(Vorausgesetzt es existiert ein gültiger Fall)** losgelegt werden. Wenn man z.Bsp. eine Anamnese erfassen möchte geht man wie folgt vor:

Auf der Tastatur den **Buchstaben** A drücken. Sofort erscheint die Eingabemaske.

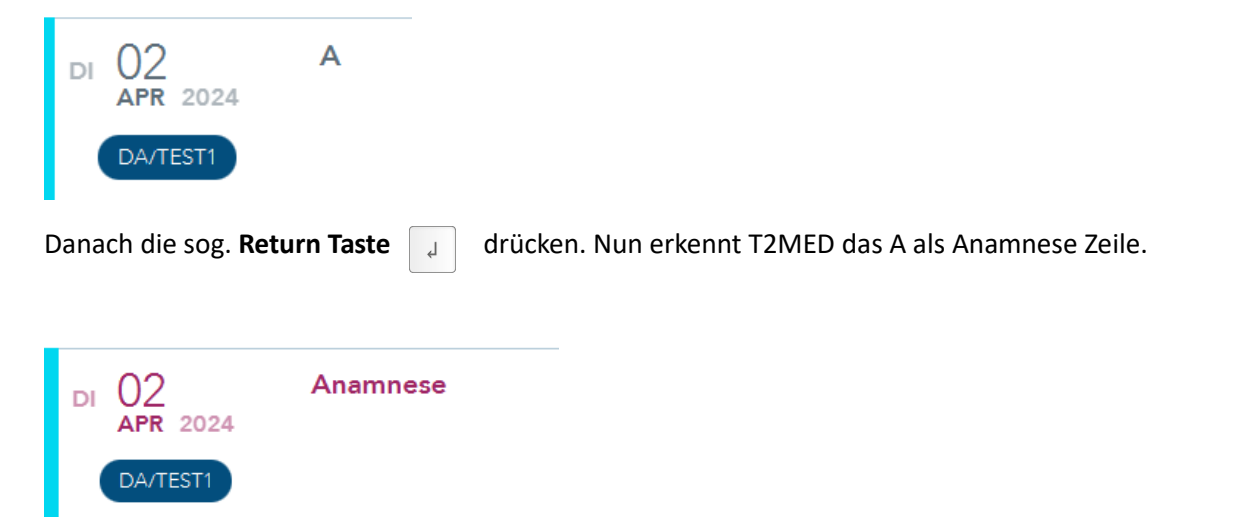

Jetzt können **Texte oder Wörterbuchbausteine** eingegeben werden. Ist man mit der Zeile fertig, wird diese durch einen weiteren Tastendruck auf **Return** übernommen bzw. gespeichert.

So verhält es sich mit <u>allen</u> Zeilentypen, die eingegeben werden. Manche Zeilentypen hingegen rufen Funktionen auf. Wie zum Beispiel das eingeben von D oder DD. Hier startet dann der Assistent zur Diagnosen Erfassung.

Info: Das Datum der Eingabemaske kann durch einen Klick auf dieses geändert werden. Hierbei kann auch zum blättern + und – verwendet werden.

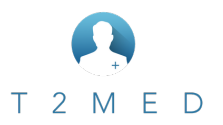

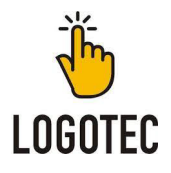

## 3.2 Erfassen von Leistungen in der Karteikarte

Leistungen können genauso einfach wie in **3.1** beschrieben erfasst werden (Vorausgesetzt es existiert ein gültiger Fall) Wenn man z.Bsp. eine Leistung erfassen möchte geht man wie folgt vor:

| Auf der Tastatur den <b>Buchstabe</b> | n L drücken. Sofort erscheint die Eingabemaske. |
|---------------------------------------|-------------------------------------------------|
| DI O2 Leistung                        |                                                 |
| DA/TEST1                              |                                                 |

#### Nun hat man fünf Möglichkeiten:

#### 1.) Auswahl aus häufig verwendeten Ziffern

T2MED erkennt anhand der Häufigkeit und am jeweils selektierten Fall, die Ziffern, die in der Praxis sehr häufig verordnet wurden. Nun kann man aus diesen mit gedrückter übernehmen möchte.

| O 01100 - Unvorhergesehene Inanspruchnahme I (196)           |  |
|--------------------------------------------------------------|--|
| 🔿 01110 - Zuschlag Behandlung akute Atemwegserkrankung (65)  |  |
| 🔿 01205 - Notfallpauschale (Abklärung, Koordination I) (45)  |  |
| 🔿 01207 - Notfallpauschale (Abklärung, Koordination II) (80) |  |
|                                                              |  |

#### 2.) Eingabe der Ziffer(n)

Durch einfache **Eingabe der Ziffern durch Komma getrennt**. Auch hier nimmt T2MED nur die Ziffern, die zum aktuellen selektierten Fall passen.

#### 3.) Eingabe von Klartext.

T2MED sucht anhand von Texteingabe nach den Ziffern, bei denen der Text vorhanden ist. Gibt man z.Bsp. **Beratung** ein, erscheinen alle Ziffern, **die das Wort Beratung** beinhalten.

| 01480 - Beratung über Organ- und Gewebespend   |
|------------------------------------------------|
| 01645 - Aufklärung und Beratung sowie Zusammer |
| 01645A - Aufklärung und Beratung sowie Zusamm  |
| 01645B - Aufklärung und Beratung sowie Zusamme |
| 01645C - Aufklärung und Beratung sowie Zusamm  |
| 01645D - Aufklärung und Beratung sowie Zusamm  |
| Beratung                                       |

#### 4.) Verwendung von Ziffernketten

Hat man sich in T2MED Ziffernketten angelegt kann man diese durch einen Klick auf das oder durch Eingabe des Kettenkürzels aktivieren.

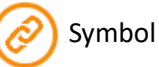

#### 5.) Auswahl aus erfassten Leistungen beim Patienten

Über die **Taste** F3 kann man sich auch alle Ziffernzeilen des Patienten anzeigen lassen und wenn gewünscht diese entsprechend für den neuen Eintrag übernehmen.

Ist man mit der Zeile fertig, wird diese durch einen weiteren Tastendruck auf **Return** Jübernommen bzw. gespeichert. T2MED **prüft** nun noch **auf Plausibilität der Ziffern**.

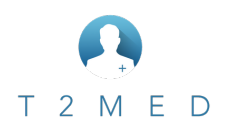

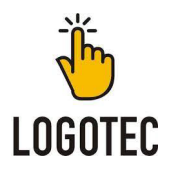

### 3.3 Erfassen von Ziffernzusätzen (z.Bsp. Faktor, Anzahl)

In T2MED lassen sich Ziffernzusätze wie Faktor, Anzahl, Sachkosten etc. auf folgendem Weg erfassen. Man positioniert dazu den Cursor hinter die jeweilige Leistung.

In diesem Beispiel wäre das hinter der 5

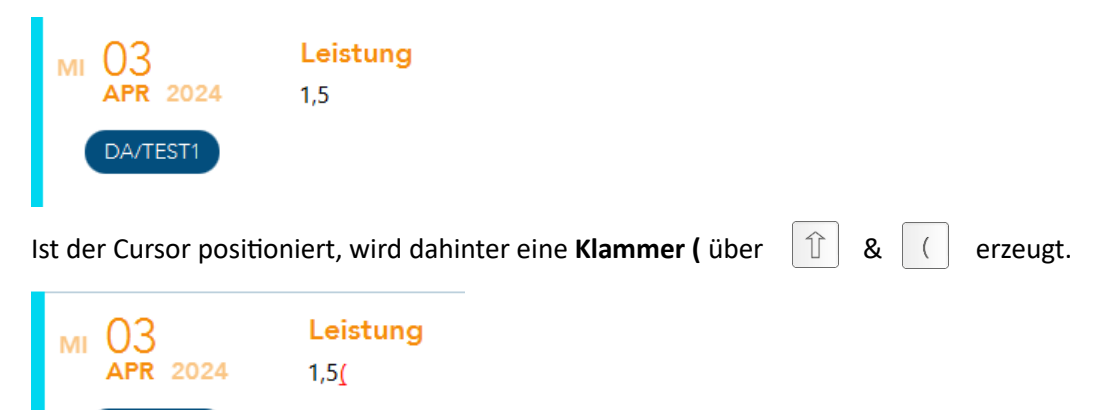

Direkt danach erscheint ein Auswahldialog mit mehreren Optionen, aus diesen man das gewünschte Aussuchen kann.

| Anzahl                      |  |
|-----------------------------|--|
| Uhrzeit                     |  |
| Doppelkilometer             |  |
| Untersuchungsart            |  |
| Organ                       |  |
| Medikament                  |  |
| Sachkosten                  |  |
| Hausbesuchsort              |  |
| Faktor                      |  |
| Zeiten Bestellt. Ausgeführt |  |
| Freier Text                 |  |
| Empfänger des Briefes       |  |
| Wegegeldzone bei Besuchen   |  |

DA/TEST1

Wir möchten in unserem Fall die Ziffer 5 Steigern. Hierzu wählt man dann die Option Faktor aus und trägt diesen in dem dafür vorgesehen Feld ein.

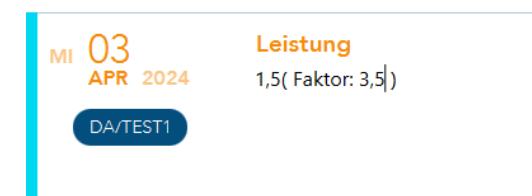

Nun möchten wir noch eine Begründung hinzufügen. Dazu stellt man den **Cursor hinter die Klammer ) des Faktors** und erstellt eine neue **Klammer (** wie oben beschrieben. Danach wählt man die **Option Freier Text** und gibt danach seinen **Begründungstext** in das Feld ein.

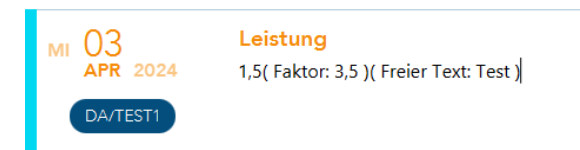

So lassen sich diverse Ziffernzusätze eingeben. Das Thema Eingabe von Sachkosten erfolgt im nächsten Abschnitt.

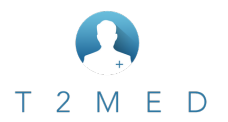

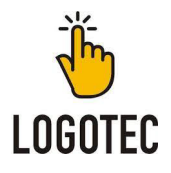

### 3.4 Erfassen von Sachkosten

In T2MED gibt es **zwei Möglichkeiten** für das Erfassen von Sachkosten. Man kann sich sog. **Eigene GOÄ-Ziffern** (Barpreisziffern) anlegen. Dies kann z.Bsp. für Kopien, oder Porto sinnvoll sein um auch eine Anzahl als Zusatz angeben zu können. Dann gibt es noch die Möglichkeit über die Option Sachkosten aus dem Auswahldialog. Beide Möglichkeiten werden nachfolgend erläutert.

#### Eigene GOÄ Ziffern (Barpreisziffern) anlegen

Links in der Leiste auf Hauptmenü.

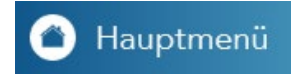

In der Hauptmenümaske dann auf Stammdaten / GOÄ

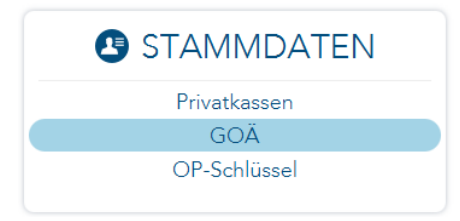

Im rechten Menü auf Neu

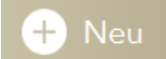

Danach z.Bsp. die Daten entsprechend der Abbildung eingeben.

|                      |                  | GOÄ-Leistung€ |
|----------------------|------------------|---------------|
| Тур                  | Barpreisziffer   |               |
| Ziffer               | sk-kopie         |               |
| Barpreis (netto)     | 0,25             | €             |
| Positionskennzeichen | Auslage/Material |               |
| en hinzufügen        |                  | $\otimes$     |
| Mehrwertsteuersatz   |                  |               |
| Leistungstext        | Kopien           |               |

**Bestätigen**. Fertig. Somit könnten wir ab sofort **in der Leistungszeile** mit der Eingabe **sk-kopie** die Sachkosten für Kopien abrechnen. Möchte man noch die Anzahl z.Bsp. 5x angeben, ist wie unter **3.3** beschrieben vorzugehen.

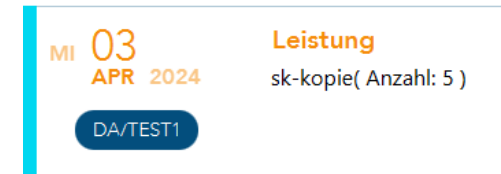

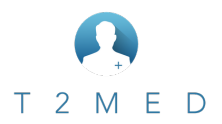

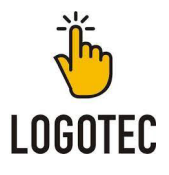

#### Über die Auswahloption Sachkosten

Hierzu wird hinter die Ziffer für die man Sachkosten abrechnen möchte, (wie in **3.3** beschrieben) eine **geöffnete Klammer (**gesetzt und aus dem erscheinenden **Auswahlmenü Sachkosten** selektiert. Hat man sich Auswahlwerte (wird im Handbuch beschrieben) hinterlegt, kann man auch darauf zurückgreifen. Ansonsten einfach auswählen und in den entsprechenden Feldern die gewünschten Werte eingeben. Hier ein Beispiel:

Sie wollen bei der Ziffer 2181 die Sachkosten Schere mit 5€ abrechnen. Dazu wird hinter die Leistung 2181 eine geöffnete Klammer (wie in 3.3 beschrieben) angefügt.

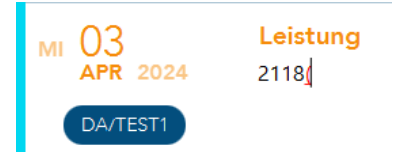

#### Aus dem Auswahlmenü Sachkosten auswählen.

| organ          |
|----------------|
| Medikament     |
| Sachkosten     |
| Hausbesuchsort |

#### Und in dem Beispiel dann so eingeben.

| MI 03    | <mark>Leistung</mark>                                  |
|----------|--------------------------------------------------------|
| APR 2024 | 2118( Sachkosten: 5 )( Sachkostenbezeichnung: Schere ) |
| DA/TEST1 |                                                        |

So würde das Ergebnis dann in der Liquidation aussehen.

#### LIQUIDATION

Sehr geehrter Herr Testchen,

ich erlaube mir folgende ärztliche Leistungen vom 03.04.2024 bis 03.04.2024 in Rechnung zu stellen:

|            |        | Schere                                                              | 5,00€      |        | 5,00€   |
|------------|--------|---------------------------------------------------------------------|------------|--------|---------|
| 03.04.2024 | 2118   | Fremdkörperentfernung op., Kiefer-/Finger-/Hand-/Zehe<br>/Fußgelenk | en- 26,99€ | 2,30   | 62,07 € |
| Datum      | Ziffer | Leistungstext                                                       | Wert       | Faktor | Betrag  |

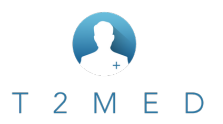

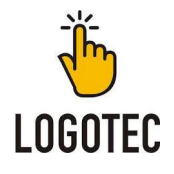

## 3.5 Besonderheiten bei der Ziffer 03008 und 0005

Bei T2MED müssen bei bestimmten Ziffern BSNR/LANR Daten des Auftraggebers bzw. des Facharztes direkt bei der Ziffer hinterlegt werden. Hierzu zwei Beispiele anhand der 03008 und der 0005:

#### Ziffer 03008

Eingabe der Leistungsziffer 03008(B

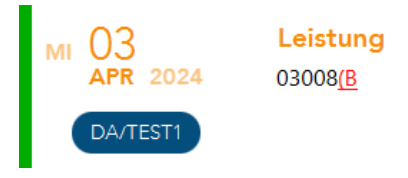

Hier dann BSNR des vermittelten Facharztes auswählen.

| Begründung                       |  |
|----------------------------------|--|
| BSNR des vermittelten Facharztes |  |
|                                  |  |

Hinter den Doppelpunkt die **BSNR eintragen** oder per **Eingabe des Namens, den Facharzt** (sofern im Adressbuch vorhanden und dort die BSNR hinterlegt ist) auswählen.

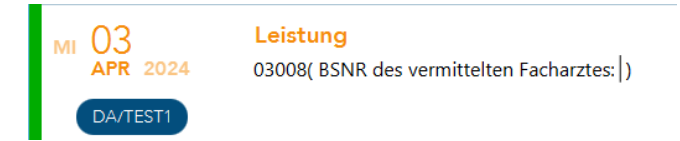

#### **Ziffer 0005**

Eingabe der Leistungsziffer 0005(Auf

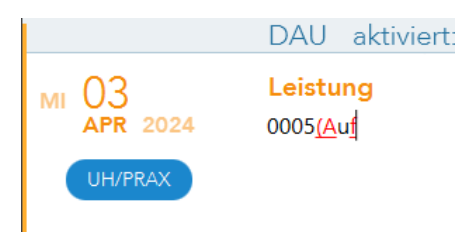

Hier dann Auftraggeber BSNR/LANR auswählen.

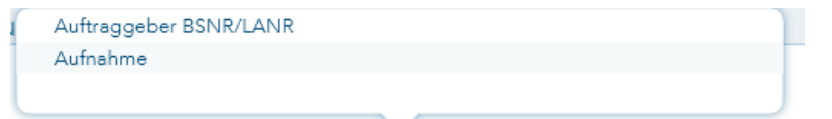

Hinter das = die **BSNR/LANR eintragen** bzw. per **Eingabe des Namens, den Arzt** (sofern im Adressbuch vorhanden und dort die BSNR/LANR hinterlegt ist) auswählen.

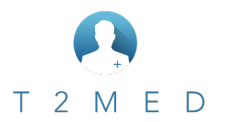

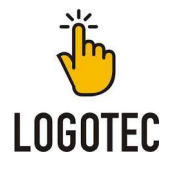

## 3.6 Arbeiten mit Filtern

In T2MED besteht die Möglichkeit **sich diverse Filter und Filterkombinationen** selbst anzulegen. Hierzu findet man eine **ausführliche Beschreibung im Handbuch**. Einige nützliche Filter bzw. Suchmöglichkeiten werden hier kurz thematisiert.

#### **Volltextsuche**

Möchte man in T2MED in der Karteikarte nach einem bestimmten Eintrag/Wort suchen geht man hierzu einfach in die **Suchleiste** und gibt dieses ein. Nach bestätigen der **Return** Taste wird sofort nach dem Wort gesucht und gefiltert.

| Q stellte   |                                                                     |
|-------------|---------------------------------------------------------------------|
|             |                                                                     |
| Mi 03.04.24 | ANA Der Patient stellte sich am 03.04.24 bei mir in der Praxis vor. |

## Definierte Filter

Hier hat man eine bereits vordefinierte Auswahl, die sich wie erwähnt beliebig erweitern lässt. Zwei wichtige Filter sind Abrechnung und Aktueller Fall. Beim Filter Abrechnung sehe ich alle eingetragenen Leistungen. Beim Filter Aktueller Fall, sieht man auf einen Blick welche Daten bei dem aktuell ausgewählten Fall hinterlegt wurden. Sozusagen die "Scheinrückseite".

Auszuwählen sind diese Filter (wenn nicht schon sichtbar) über den Trichter der Filterleiste.

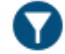

#### Filtern nach einem bestimmten Zeilentyp

Möchte man z.Bsp. **ohne große Auswahl eines Filters**, bestimmte Zeilentypen anzeigen/filtern lassen, klickt man hierzu einfach in einen Zeileneintrag, den man filtern möchte. In diesem Beispiel alle Leistungen.

LEI 03008 (BSNR des vermittelten Facharztes: 007456789)

ANA Der Patient stellte sich am 03.04.24 bei mir in der Praxis

- LEI 01101, 01222, 25210R, 00007N
- DIA Grippe mit sonstigen Manifestationen, sonstige Influenz
- BEF Sono ohne Befund

Danach drückt man die **Taste** F6 und erhält somit die gefilterten Zeilen.

 Mi 03.04.24
 LEI
 03008 (BSNR des vermittelten Facharztes: 007456789)

 LEI
 01101, 01222, 25210R, 00007N

Info: Alle Filter lassen sich durch Drücken der Esc Taste wieder "beenden"

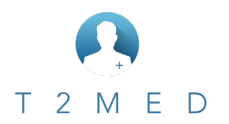

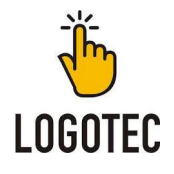

## 3.7 Nützliches für die Kartei

In T2MED gibt es noch die ein oder andere Möglichkeit sich Dinge zu vereinfachen. Hierzu gehören die Übernahme von Karteieinträgen aus vorherigen Eintragungen. Sowie das setzen von sog. PINS.

#### Übernahme von (vorangegangenen) Einträgen

Möchte man **Texte aus vorherigen Eintragungen** übernehmen, drückt man in dem neuen Eintrag die **Taste** F3 und kann danach den gewünschten Eintrag aus der Auswahl selektieren und übernehmen.

|           |          | 03.04.2024 - Sono obne Befund                                                                     |
|-----------|----------|---------------------------------------------------------------------------------------------------|
|           |          | 03.04.2024 - Grippe mit sonstigen Manifestationen, sonstige Influenzaviren nachgewiesen (J10.8 G) |
|           |          | 03.04.2024 - 01101, 01222, 25210R, 00007N                                                         |
|           |          | 03.04.2024 - Der Patient stellte sich am 03.04.24 bei mir in der Praxis vor.                      |
|           |          | 03.04.2024 - 03008 (BSNR des vermittelten Facharztes: 007456789)                                  |
|           |          | 13.02.2024 - 1, 5                                                                                 |
| м 03      | Anamnese | Neuer Eintrag                                                                                     |
| APR 2024  |          | $\sim$                                                                                            |
| DA (TESTA |          |                                                                                                   |

#### Setzen von PINS für wichtige Einträge

In T2MED ist es möglich für Einträge sog. **PINS zu setzen**. Dies kann z.Bsp. dann Hilfreich sein, wenn man bestimmte Zeilen beim Patienten schnell wiederfinden möchte, oder um sich für die Patienten "Maker" zu setzen.

Hierzu klickt man hinter der gewünschten Zeile auf das 🤃 Symbol und wählt PIN setzen aus. Danach wählt man sich einen beliebigen PIN aus.

In diesem Fall nehmen wir das Ausrufezeichen.

**Anamnese** Der Patient stellte sich am 03.04.24 bei mir in der Praxis vor.

Somit erhält die Zeile den PIN. Parallel erscheint dieser nun auch unterhalb des Patienten Namen.

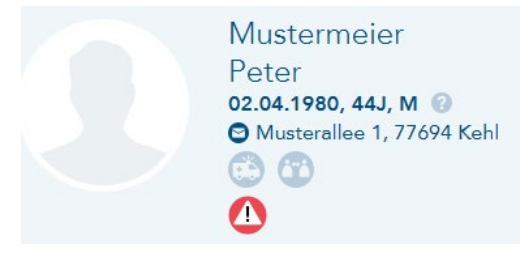

Mit einem Klick auf das PIN Symbol unterhalb des Namens sucht T2MED automatisch nach allen Zeilen die, diesen PIN haben.

Info: Möchte man den PIN wieder entfernen, geht man wie beim Setzen vor, nur wählt man dann folglich "PIN entfernen" aus.

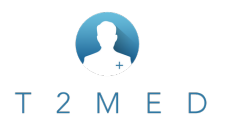

## Handout zum Praxisstart

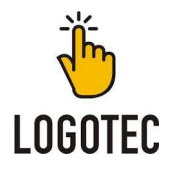

## 3.8 Erfassen von "Freitext Diagnosen" bei Privaten Fällen

In vielen Arztprogrammen war es möglich, sogenannte Freitexte für Diagnosen (ohne ICD Code) einfach in die D Zeile zu schreiben. Bei T2MED jedoch geht dies über einen anderen Weg. Möchte man also für einen Patienten eine Freitext Diagnose eintragen, muss diese zuerst einmal angelegt werden. Einmal bei einem Patienten erfasst, kann diese immer wieder verwendet werden.

Beim Patienten in der Kartei **D** (für Diagnose) eingeben und die Taste **Return** drücken.

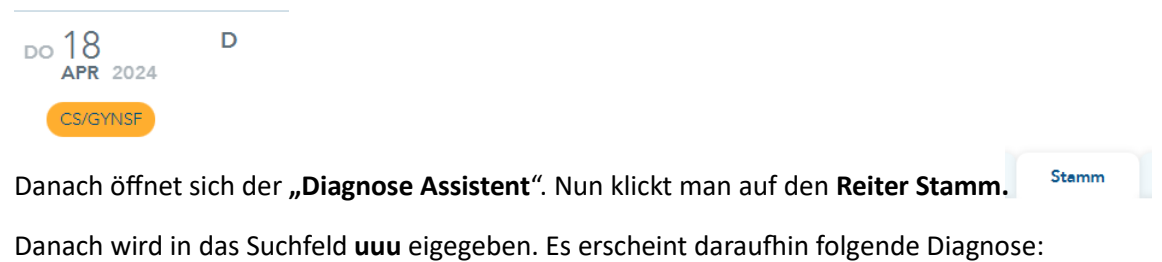

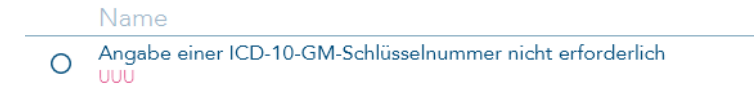

Diese nun auswählen (nicht den vorderen Punkt markieren, sonst wird diese in die Auswahl übernommen)

| Name                    |                                       |
|-------------------------|---------------------------------------|
| O Angabe einer ICD-1    | GM-Schlüsselnummer nicht erforderlich |
|                         |                                       |
| und unten rechts auf du | lizieren klicken. 💿 Duplizieren       |

Nun wurde die **"Diagnose" dupliziert** und wir können diese **mit dem gewünschten Text (Art, Lokalisation etc.) versehen**. In unserem Beispiel möchten wir die Diagnose für eine Leichenschau verwenden.

| 18.04.2024 💿 UUU                                                                                  | Exitus Letalis                                                                       |                                                                                     |                                                     |
|---------------------------------------------------------------------------------------------------|--------------------------------------------------------------------------------------|-------------------------------------------------------------------------------------|-----------------------------------------------------|
| <ul> <li>gesichert</li> <li>Zustand nach</li> <li>Verdacht auf</li> <li>ausgeschlossen</li> </ul> | <ul> <li>rechts</li> <li>links</li> <li>beidseitig</li> <li>keine Auswahl</li> </ul> | <ul> <li>Akutdiagnose</li> <li>Dauerdiagnose</li> <li>Anamnestische Daue</li> </ul> | ardiagnose                                          |
| Danach mit dem 🗸                                                                                  | übernehmen und                                                                       | Speichern                                                                           | Schon befindet sich die Diagnose in der Karteikarte |
| Do 18.04.24 DI                                                                                    | A Existus Letalis (UUI                                                               | JG)                                                                                 |                                                     |

Möchte man nun künftig diese **Diagnose wieder verwenden**, geht man nach Aufruf der **D Zeile** auf den **Reiter** und kann über den Diagnosetext oder durch Eingabe von **uuu** die Diagnose gefunden werden.

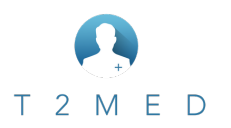

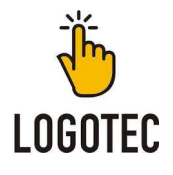

## 4.0 Formularwesen

### 4.1 Suche von Medikamenten in der Verordnung

Möchte man beim Erfassen eines Rezeptes in der AMDB (Arzneimitteldatenbank) suchen, geht dies üblicherweise über die Eingabe des Medikamentes. Beispiel **Ibuprofen.** 

Möchte man jedoch noch nach der Packungsgröße oder Menge etc. suchen muss zwischen Medikament und Menge ein Prozent Zeichen. Beispiel **Ibu%N1** 

<u>Wichtig:</u> Leerzeichen werden ignoriert. Also ein **Ibu N1** würde nicht das gewünschte Ergebnis liefern, sondern würde das Medikament der Auswahl hinzufügen!

#### So wäre es richtig:

|   |                                                          | Q Ibu%N1 | 0 |
|---|----------------------------------------------------------|----------|---|
|   | Arzneimittel/Wirkstoffe                                  |          |   |
| 0 | ib-u-ron 150 mg 10 Zäpfchen N1<br>7,33 €, Außer Vertrieb |          |   |
| 0 | Ibu-Lysin - 1 A Pharma® 400 mg 10 Filmtbl. N1            |          |   |

Tipp: Das Prozent Zeichen erhält man durch Drücken der Tasten 🏠 & 🥱

Möchte man noch Detailierte Suchen empfiehlt es sich den Filter zu verwenden. Hierzu einfach auf das V Symbol klicken.

|                   |     | Filterki | riterien                    | 80 |
|-------------------|-----|----------|-----------------------------|----|
| Wirkstoff 1       |     | (        | Wirk-/Hilfsstoff            | 0  |
| Wirkstoff 2       |     |          | Wirk-/Hilfsstoff-Ausschluss | 0  |
| Nur Monopräparate | • • |          | ATC                         | 0  |
| Wirkstärke        | 0   |          | Hersteller                  | 0  |
| Darreichungsform  |     |          |                             |    |
| Packungsgröße     |     |          |                             |    |

## 4.2 Verordnen von Hilfsmitteln

In T2MED gibt es <u>zwei</u> Möglichkeiten. Zum einen die **Verordnung über die eingebaute Hilfsmittelverordnung** oder über das **sogenannte Freitext Rezept**. Letzteres kann zwar schneller sein, jedoch besteht hier immer die Gefahr, das Dinge verschrieben werden, die es nicht mehr gibt. Daher lohnt sich oftmals der Weg über die Hilfsmittelverordnung.

#### Freitextverordnung (Hilfsmittel)

Aufruf über die Taste F4 wurde ein bereits verordnetes Hilfsmittel in die Eigene Liste übernommen kann dieses direkt hieraus selektiert und verordnet werden. Ist dem nicht der Fall, wird dies über die sog. Freitextverordnung neu angelegt.

#### Dazu rechts auf:

Freitextverordnung

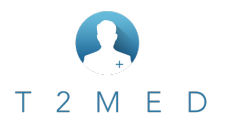

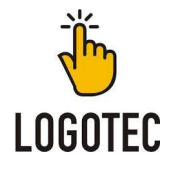

Das Ganze könnte dann so aussehen. <u>Wichtig:</u> Bei der Freitextverordnung <u>muss</u> die Diagnose von Hand eingegeben werden! Eine Übernahme aus der Kartei bzw. ICD-Suche ist hier <u>nicht</u> möglich.

|                            |                         | Freitex                            | tverordnung erstellen  |       |
|----------------------------|-------------------------|------------------------------------|------------------------|-------|
| In eigene Liste übernehmen |                         |                                    |                        |       |
| Name in eigener Liste*     | Strümpfe                |                                    |                        |       |
| Text*                      | Paar Stützstümpfe der F | irma Strumpf Fit; Diagnose : 00.0G |                        |       |
| Rezepttyp*                 | 🔗 Kasse                 | Privat                             | Grün                   | 😑 втм |
| Anzahl                     | 1                       |                                    | Anzahl Dosiereinheiten |       |
| Darreichungsform           |                         |                                    | Einheitenname          |       |
| Dosierung                  |                         |                                    | Aut idem               |       |

Das Ganze mit dem Haken bestätigen. Im nächsten Schritt auf den **Reiter Auswahl** gehen. Hier muss dann noch das Rezept als Hilfsmittel Rezept (7) gekennzeichnet werden.

#### Reiter Auswahl

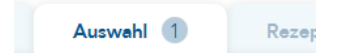

#### Beim Rezept hinten auf den Bleistift

| Kassenrezept |                                                                          |   |   |      |    |
|--------------|--------------------------------------------------------------------------|---|---|------|----|
| οĸ           | 1x Strümpfe<br>Paar Stützstümpfe der Firma Strumpf Fit; Diagnose : 00.0G | 0 | 0 | 0000 | 00 |
| UH/PRAX      |                                                                          |   |   |      |    |

Hier dann bei **Hilfsmittel den Haken setzen**. Somit wird automatisch das eRezept als normales Kassenrezept umgewandelt und die **7** gesetzt.

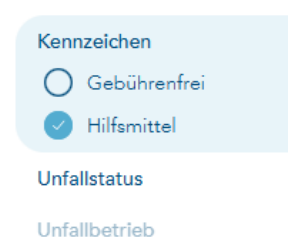

Möchte man noch Mengen Angaben des Hilfsmittels oder den Text ändern, ist auch dies durch Klicken auf den Stift beim Hilfsmittel möglich.

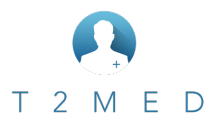

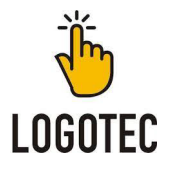

### 4.3 Ausstellen einer Überweisung

Beim Aufruf der Überweisung wird automatisch nach der Fachrichtung gefragt. Ist diese ausgewählt geht es weiter zur Diagnose. Hier erscheint dann automatisch die Diagnose die zur ausgewählten Fachrichtung passen würde (Vorausgesetzt diese wurde beim Patienten schon erfasst)

| Name, Vomance des Versicherten       Behandl. gemäß       Dei Delegarzti. 2 24         Mustermteier       § 116b SGB V       Behandlung         Peter       02.04.80       Unfall       Datum der OP bei Leistungen<br>nach Abschnitt 31.2       T       Muster         Musterallee 1       D 77694 Kehl       Oberweisung<br>an       Chirurgie       Muster         Kosterlindigerkennung       Versicherten-Nr.       Status       Ausführung von<br>Auftragsleistungen       Konsiliar-<br>untersuchung       Mit-/Weiter-<br>T       T       Muster         Betriebestätten-Nr.       Ausführung von<br>Auftragsleistungen       Spruch       Spruch       Spruch | Krankenkasse bzw. Kostenträger<br>Allianz (Normaltarif) | Überweisungsschein 06<br>Ouartal                                                     |
|----------------------------------------------------------------------------------------------------|---------------------------------------------------------|--------------------------------------------------------------------------------------|
| Peter     02.004.80       Musterallee 1     D 77694 Kehl       D 77694 Kehl     Oberweisung an Chirurgie       Kodterrügerkennung     Venicheten-Nr.       Betriebestätten-Nr.     Status       Patellaluxation (S83.0 G)     Spruch                                                                                                    | Name, Vername des Versicherten<br>Mustermeier           | Kurativ Präventiv § 116b SGB V Behandlung Geschlecht                                 |
| D 77694 Kehl  Kostertirågerkennung Versicherten-Nr. Betriebestätten-Nr. Patellaluxation (S83.0 G)  Diagon                                                                                                    | Peter 02.04.80<br>Musterallee 1                         | Unfallfolgen nach Abschritt 31.2                                                     |
| Rostentingerkennung     Versicherten-Nr.     Status     Ausführung von<br>Auftragsleistungen     Konstiliar-<br>untersuchung     Mit-Weiter-<br>behandlung     T     M M     J       Betriebestätten-Nr.     Arzt-Nr.     Datum     Spruch                                                                                                    | D 77694 Kehl                                            | Uberweisung<br>an Chirurgie                                                          |
| Betriebestätten-We Arzt-Niz Datum Spruch                                                                                                    | Kostertirägerkennung Versicherten-Nr. Status            | Ausführung von<br>Auftragsleistungen untersuchung Mit-/Weiter-<br>behandlung TTMMJJJ |
| Patellaluxation (S83.0 G)                                                                                                    | Betriebestätten-Nr. Arzt-Nr. Datum                      | spruch                                                                               |
|                                                                                                    | Patellaluxation (S83.0 G)                               |                                                                                      |

Möchte man beim Befund etwas eintragen, kann man sich Texte ganz einfach über die **Taste** [3] aus der Karteikarte holen.

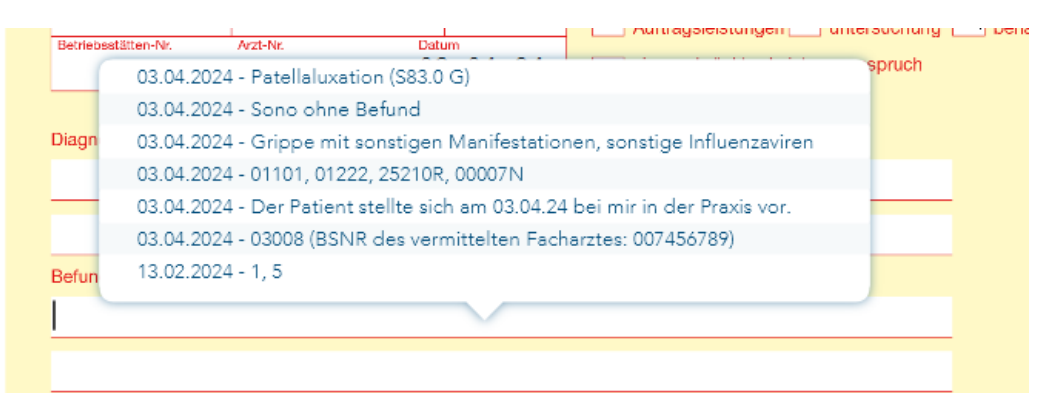

<u>Tipp</u>: Bei Auftrag empfiehlt es sich diverse Wörterbucheinträge (hier im Beispiel **abkl**) zu erstellen umso nicht jedes Mal den Ganzen Auftrag schreiben zu müssen.

|        | abkl: Abklärung            |  |
|--------|----------------------------|--|
|        | pt_r: retrograde Abklärung |  |
|        | r: retrograde Abklärung    |  |
| Auftra | uab: Abklärung             |  |
| abkl   |                            |  |
|        |                            |  |
|        |                            |  |
| trag   |                            |  |
| kläru  | ung des Befundes erbeten   |  |
|        |                            |  |
|        |                            |  |
|        |                            |  |
|        |                            |  |

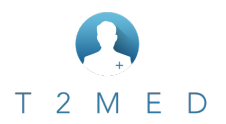

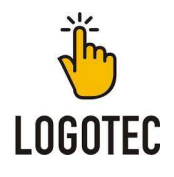

## 5.0 Fortgeschrittenes Wissen

## 5.1 Wörterbucheinträge anlegen

In T2MED gibt es die Funktion **Wörterbuch Einträge** anzulegen. Diese können **fast im gesamten Programm genutzt werden** und bieten so oftmals eine **schnelle Erfassung von Daten**. In unserem Beispiel möchten wir die ersten Parameter von Grippe Symptomen hinterlegen, die wir beim Patienten Dialog abfragen möchten.

Um nun so einen Eintrag zu erstellen, gehen wir links auf:

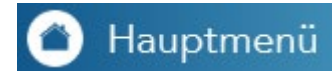

#### Im Hauptmenü Eigene Listen / Wörterbücher

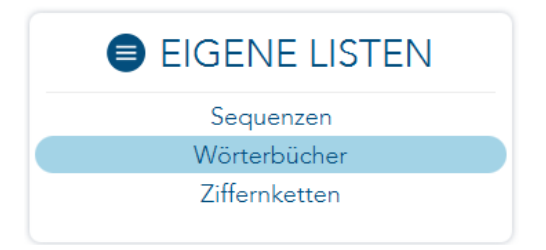

#### Rechts auf Neu

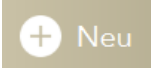

Hier empfiehlt es sich **Sinnige Kürzel** zu Vergeben. Der **Name dient später zur Orientierung**, was der Eintrag, den nach Auslösung machen soll.

| Kürzel | grippe | Name | Grippe Sympthome abfragen |
|--------|--------|------|---------------------------|
|        |        |      |                           |

Beim Text geben wir nun unsere gewünschten Abfragen ein. Das könnte dann in etwa so aussehen (siehe unten). Wie man die einzelnen Zeichen erzeugen kann, wird auf der nächsten Seite noch einmal genauer beschrieben. So lassen sich z.Bsp. auch mehrere Auswahlen ineinander verschachteln.

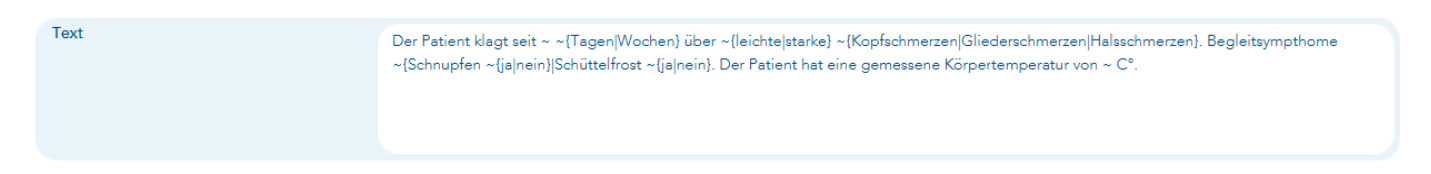

In der Kartei wird dann der Wörterbuch Eintrag durch Eingabe des Kürzels im jeweiligen Zeilentyp gesucht und durch Anklicken ausgelöst.

|          | grippe: Grippe Sympthome abfragen |  |
|----------|-----------------------------------|--|
|          | gmu: Grippe Mailing unerwunscht   |  |
|          | gria: Auswahl Grippeimpfstoffe    |  |
|          | kin: Grippe Kind                  |  |
|          | pivg+: Grippe Kind                |  |
| Anamnese | Neuer Eintrag                     |  |
| grippe   |                                   |  |

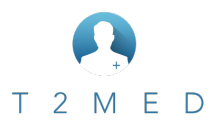

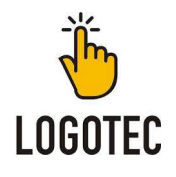

#### Hierbei kann durch gedrückt halten der Strg Taste eine Mehrfach Auswahl erfolgen.

#### Durch Drücken der Taste Return

springt er zum jeweilig nächsten Baustein Schritt.

Tagen Wochen

#### Anamnese

Der Patient klagt seit 2 über ~{leichte|starke} ~{Kopfschmerzen|Gliederschmerzen|Halsschmerzen}. Begleitsympthune ~{Schnupfen ~{ja|nein}|Schüttelfro

#### So würde es dann fertig ausgefüllt in der Karteikarte aussehen.

#### Anamnese

Der Patient klagt seit 5 Tagen über leichte Kopfschmerzen, Gliederschmerzen. Begleitsympthome Schnupfen ja, Schüttelfrost nein. Der Patient hat eine gemessene Körpertemperatur von 38 C°.

Nun aber nochmal im Detail, zum Aufbau dieses Wörterbuch Eintrages. Somit wissen Sie danach, was die einzelnen Zeichen zu bedeuten haben und was sie machen.

*Der Patient klagt seit* ~ Dies ist eine sogenannte **Tilde**. Diese wird immer dann verwendet, wenn man **ein Feld erstellen** möchte, bei dem **ein einfacher Wert eingetragen werden soll**. Zum Beispiel ein Gewicht oder eine Anzahl. Wie in unserem Beispiel die Anzahl der Wochen / Tage oder die Körpertemperatur.

Aber auch um eine Auswahl einzuleiten. ~{Tagen | Wochen} Erstellt wird eine solche Tilde über das drücken der beiden Tasten Altgr &

Möchten wir nun eine Auswahl haben, wie zum Beispiel Tage, Wochen geht man wie folgt vor. Als erstes brauchen wir Tilde ~. Danach erstellt man durch drücken der Tasten AltGr & { eine offene geschweifte Klammer ~{ Hinter diese schreiben wir nun unseren gewünschten ersten Text. ~{ *Tagen* / *Wochen*} Danach erstellen wir über das drücken der beiden Tasten AltGr & | (nicht das i) das sog. Pipe Zeichen. Dieses Zeichen markiert immer die Trennung der Wörter in der Auswahl. .~{ *Tagen* / *Wochen*}. Danach folgt das zweite, dritte usw. Wort das wir in unserer Auswahl haben möchten. Wie erwähnt immer durch das Pipe Zeichen getrennt. Haben wir alle Wörter für die Auswahl fertig, schließen wir diese mit den beiden Tasten AltGr & } mit einer geschlossenen geschweiften Klammer. ~{ *Tagen* / *Wochen*}.

Somit wäre unser erster Text für den Eintrag fertig und würde dann so aussehen:

#### Der Patient klagt seit ~ ~{Tagen | Wochen}...

Es bedarf am Anfang etwas Spielerei, aber wenn man die einzelnen Vorgänge beherrscht, lassen sich daraus wunderbare Wörterbuch Einträge erzeugen, die einem im Alltag sehr viel an Schreibarbeit abnehmen.

#### 5.2 Sequenzen anlegen

In T2MED gibt es die Möglichkeit sich sogenannte Sequenzen anzulegen. Sequenzen sind dabei Abfolgen von verschiedenen Dingen. So lässt sich z.Bsp. eine Sequenz Grippe anlegen, bei der Anamnese, Befund, Diagnose und zum Schluss die Ziffern abgefragt werden. Auch hier lassen sich wunderbar Wörterbucheinträge einbauen. Wir gehen hier kurz auf das Erstellen einer solchen Sequenz ein. Weitere Details finden sich im Handbuch.

Hierzu gehen wir links auf Hauptmenü

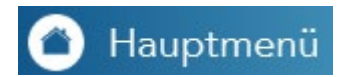

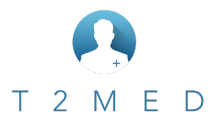

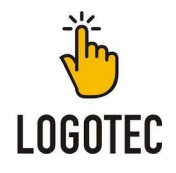

#### Im Hauptmenü Eigene Listen / Sequenzen

| EIGENE LISTEN |
|---------------|
| Sequenzen     |
| Wörterbücher  |
| Ziffernketten |
|               |

#### Rechts auf Neu

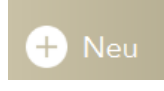

Danach befinden wir uns in der folgenden Maske. Hier vergeben wir **ein Kürzel**, sowie eine **sinnvolle Beschreibung**, damit wir später noch wissen, was wir damit erreichen, wollen.

| Name grippe                                   |              | Sequenz anlegen                  |
|-----------------------------------------------|--------------|----------------------------------|
|                                               | Name         | grippe                           |
| Beschreibung Ablaut einer Grippe Untersuchung | Beschreibung | Ablauf einer Grippe Untersuchung |

Haben wir dies bestätigt, gelangen wir in diese Maske:

|         | grippe       |
|---------|--------------|
|         |              |
| $\odot$ | Startschritt |
|         | $\downarrow$ |
| $\odot$ | Endeschritt  |

Hier haben wir nun einen Start und ein Ende. Als erstes klicken wir zwischen Startschritt und Endschritt auf das

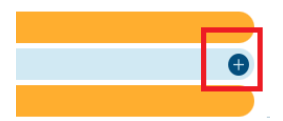

Dies erscheint, wenn man mit der Maus zwischen die beiden Einträge fährt. Nun können wir den ersten Schritt für unsere Sequenz hinterlegen. In unserem Fall entscheiden wir uns für die Anamnese und wählen diese an. Weitere Schritte für die Sequenz werden so ebenfalls hinzugefügt.

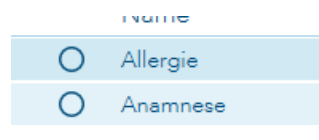

Im darauffolgenden Schritt befinden wir uns im Eingabefeld, in dem wir einfachen Text und/oder Wörterbucheinträge hinterlegen können.

Der Patient klagt seit ~ ~{Tagen|Wochen} über ~{leichte|starke} ~{Koj

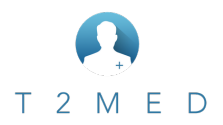

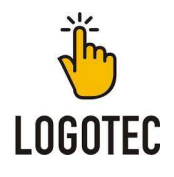

So können wir nun Stück für Stück einzelnen Elemente der Sequenz hinzufügen, bis wir diese final so haben wollen, wie wir sie dann auch verwenden möchten.

| grippe       |  |  |
|--------------|--|--|
|              |  |  |
| Startschritt |  |  |
| $\downarrow$ |  |  |
| Anamnese     |  |  |
| $\downarrow$ |  |  |
| Befund       |  |  |
| $\downarrow$ |  |  |
| Diagnosen    |  |  |
| $\downarrow$ |  |  |
| Endeschritt  |  |  |

| In der Karteikarte können wir uns die Sequenz dann über das <b>drücken der drei Tasten</b> Strg & Alt & S |      |          |           |           |
|----------------------------------------------------------------------------------------------------|------|----------|-----------|-----------|
|                                                                                                    | Alle | Vorgänge | Dokumente | Sequenzen |
| Typ Beschreibung ^                                                                                        |      |          |           |           |

😔 🛛 grippe (Ablauf einer Grippe Untersuchung)

auswählen und starten. Nun werden <u>alle</u> von uns festgelegten Schritte <u>nacheinander</u> abgearbeitet. Einzelne Schritte einer Sequenz können auch **jederzeit abgebrochen bzw. übersprungen werden**.

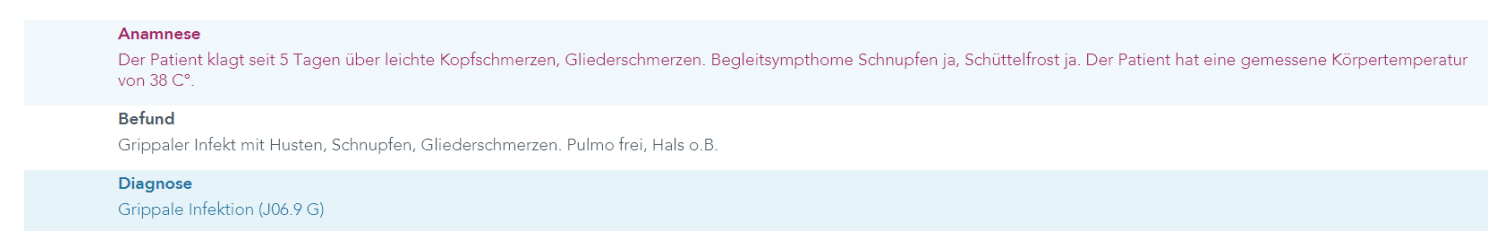

Somit hat man in kurzer Zeit komplette Untersuchungen dokumentiert und es wird dadurch in der Regel dann auch nichts vergessen.

#### 5.3 Check Ups (Pop Up Fenster erstellen) & Kombinierte Suche(n)

Möchte man in T2MED die durchaus nützlichen Check Up Fenster (für diverse Hinweise) erstellen, muss man hierzu eine sogenannte Kombinierte Suche erstellen um diese dann mit einem CheckUp versehen. Die Kombinierten Suchen können auch für diverse Suchlisten verwendet werden, um so an bestimmte Patienten ranzukommen. Diverse CheckUps sind in T2MED schon vorhanden und müssen nur aktiviert werden. Wie eine solche Aktivierung geht, wird anhand dieses Beispiels, weiter unten erläutert.

| Schein fehlt -   | akt. Quartal   |      |
|------------------|----------------|------|
| Patient nach Ver | sicherungsnach | weis |

Beispiel eines CheckUps in T2MED

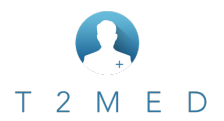

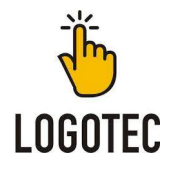

In unserem Beispiel wollen wir bei Patienten einen CheckUp einblenden lassen bei dem wir einen PIN für eine Zeile gesetzt haben, der uns daran erinnern soll, dass wir beim Patientenbesuch noch Blut abnehmen müssen, weil vielleicht eine OP ansteht. Um dies zu realisieren, gehen wir als erstes **links auf das Hauptmenü** 

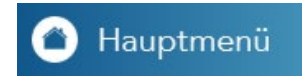

#### Danach auf Kombinierte Suche

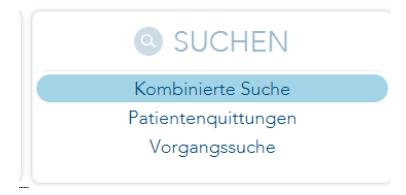

#### Im darauffolgenden Menü oben auf Zusammenstellung und unten rechts auf Neu

Zusammenstellung

Nun landet man im ersten Kriterium, das wir nun festlegen werden.

|                   |   | Neues Kriterium |
|-------------------|---|-----------------|
|                   |   |                 |
| Kriterium*        |   |                 |
| Operator*         |   |                 |
| Operator negieren | 0 |                 |

Hierzu gehen wir, **bei Kriterium** auf das Symbol <a>Danach erscheint eine Auswahl mit diversen Kriterien. Hier muss man sich durchprobieren, da es hier eine Vielzahl an Möglichkeiten gibt um dann später danach zu suchen. Daher kann nicht auf jedes einzelne eigegangen werden und wir beschränken uns daher auf das für unsere Beispiel benötigte Kriterium. Daher wählen wir hier nun folgendes aus:

| Patientenalter            | 1     |
|---------------------------|-------|
| Diagnose                  |       |
| Leistung                  |       |
| Behandlungsfall           |       |
| Patientengeschlecht       |       |
| Karteieintrag             |       |
| Leistungen im Zeitbereich |       |
| Patient                   | k     |
| Kostenträger              | - I [ |
| Patientensuche            |       |

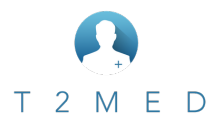

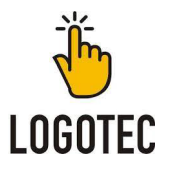

Hier angekommen geben wir in der rechten Seite den Namen des PINS ein den wir beim Patienten suchen möchten. In unserem Fall wäre das der Blutstropfen den wir für eine unserer Zeilen beim Patienten gesetzt haben. Siehe Kapitel 3.7 (Nützliches für die Karteikarte). **Tipp:** Wie die **Abkürzungen der PINS** lauten, **erfährt man, wenn man mit der Maus in der Karteikarte oben über den PIN fährt**.

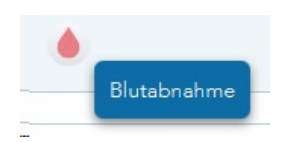

Zurück zu unserem Kriterium. Wir wissen das sich der PIN Blutabnahme nennt. Also geben wir bei PIN Bezeichnung Blutabnahme ein

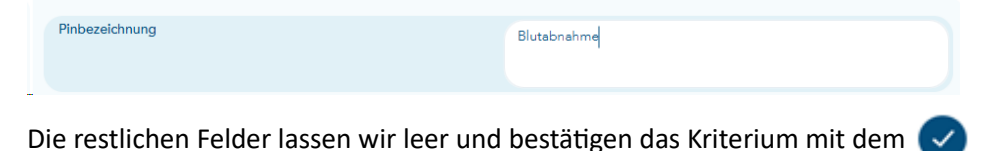

Tinn Onerster regioner bedeutet bei eller Kriterien immer nicht/nein Also wonn wir elle Dation

<u>Tipp:</u> Operator negieren, bedeutet bei allen Kriterien immer nicht/nein. Also wenn wir alle Patienten suchen wollten, die diesen PIN nicht haben, müssten wir das Kriterium sozusagen negieren.

Da wir kein weiteres Kriterium mehr benötigen, geben wir der Suchanfrage einen **sinnvollen Namen** und **Speichern** diese ab. Bräuchten wir weitere Kriterien, müssten wir diese hinzufügen.

Um zu testen ob unsere Suche funktioniert, kann diese rechts unten über den Button Ausführen gestartet werden. Je nach Patientenanzahl und Kriterien, kann so eine Suche durchaus mal eine gewisse Zeit dauern, bis er ein Ergebnis anzeigt. Stimmt das Ergebnis, ist die Kombinierte Suche bereit für das Verbinden mit einem ChekUp.

Dazu geht man wieder links auf das Hauptmenü. Dann auf Eigene Listen.

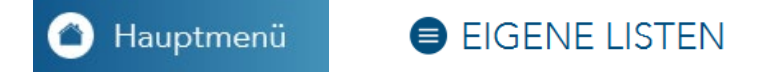

In diesem Menü angekommen, auf CheckUp

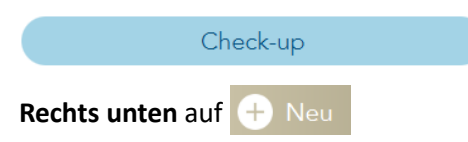

Danach öffnet sich ein Fenster, in dem sich verschiedene Parameter eingeben lassen. Was die einzelnen Felder machen, wird gleich im Detail beschrieben.

|                     |   | Check-up | o erstellen          | 8                  | $\bigcirc$ |
|---------------------|---|----------|----------------------|--------------------|------------|
| Name*               | 1 |          | Hinweis*             |                    |            |
| Check*              |   | •        | Farbe                |                    | 0          |
| Aktiv               | 0 |          | Hinweis verschwindet | O nach Bestätigung |            |
| Hinweis-Überschrift |   |          |                      | automatisch        |            |
| Ausführbare Aktion  |   | ٢        |                      |                    |            |

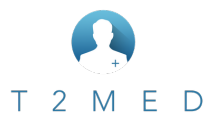

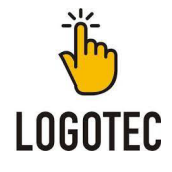

#### Als erstes vergeben wir dem Check Up einen sinnvollen Namen.

| Name* | Blutabnamhe CheckUp |
|-------|---------------------|
|       |                     |

Dann wählen wir in dem Dropdown unsere vorher erstellte Kombinierte Suche aus.

|        | Aniko 01771                                     |   |
|--------|-------------------------------------------------|---|
|        | Blutabnahme Erinnerung                          | p |
| Name*  | CA Patientin mit Pin Ziffer<br>Check CA Ziffern |   |
| Check* |                                                 |   |

Hier muss der **Haken gesetzt sein**, da sonst der CheckUp nicht funktioniert. Die ist auch wichtig, wenn z.Bsp. einen von T2MED bereits bestehenden CheckUp aktivieren möchte.

|    | Aktiv                                                       |          |
|----|-------------------------------------------------------------|----------|
| In | diesem Feld vergeben wir die <b>Überschrift des CheckUp</b> |          |
|    | Hinweis-Überschrift                                         | Achtung! |
|    |                                                             |          |

Bei diesem Feld lassen sich **bestimmte Aktionen für den CheckUp hinterlegen**. Zum Beispiel das man in den CheckUp klicken kann und sich dadurch eine Zifferneingabe öffnet.

| Ausführbare Aktion | ( |
|--------------------|---|
|                    |   |

Hier wird der Text hinterlegt, der erscheinen soll.

| Hinweis* | Bitte an großes Blutbild denken! |
|----------|----------------------------------|
|          |                                  |

Danach noch eine Farbe vergeben und festlegen ob der Hinweis automatisch oder erst nach einem Klick auf diesen verschwinden soll.

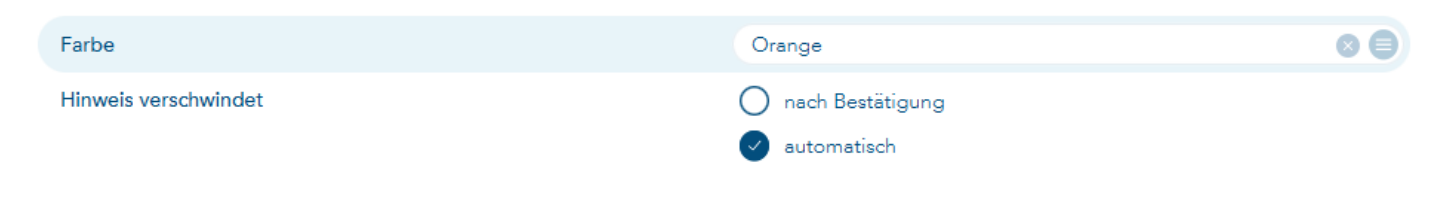

Ist man mit allem Fertig, bestätigt man den CheckUp mit dem 📿

Hat man alles richtig eingestellt, sollte nun beim Aufruf eines Patienten mit dem PIN Blutabnahme eben erstellte Check Up erscheinen.

|             | ٥r |
|-------------|----|
| Blutabnahme |    |

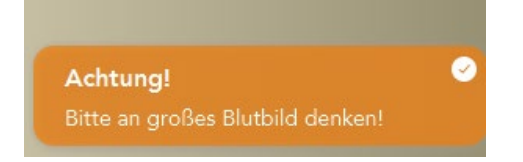

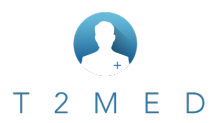

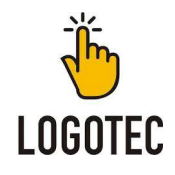

## 6.0 Wichtige Zeilentypen und Tastenkombinationen

| a, ana   | Anamnese                                                                                                  |
|----------|----------------------------------------------------------------------------------------------------|
| alc      | Alkohol                                                                                                   |
| all      | Allergie                                                                                                  |
| au       | Öffnet den AU-Vorgang                                                                                     |
| b, bef   | Befund                                                                                                    |
| ber      | Eingabe der Berufsinformationen                                                                           |
| bmi      | ruft die Eingabemaske für die Körpermaße auf                                                              |
| bz       | Blutzuckereintrag                                                                                         |
| cave     | Erstellt einen Cave-Eintrag                                                                               |
| d        | Neue Akutdiagnose stellen - der Diagnosendialog öffnet sich und Akutdiagnose ist vormarkiert              |
| ad       | Neue anamnestische Dauerdiagnose stellen - der Diagnosendialog ist auf anamnestische Diagnose vormarkiert |
| dd       | Neue Dauerdiagnose stellen - der Dialogist auf Dauerdiagnose vormarkiert                                  |
| drog     | Alkohol                                                                                                   |
| ekg      | EKG                                                                                                    |
| fa       | Familienanamnese                                                                                          |
| bmi, g   | ruft die Eingabemaske für die Körpermaße auf                                                              |
| gew, gr  | ruft die Eingabemaske für die Körpermaße auf                                                              |
| i        | Impfung                                                                                                   |
| l, z     | Leistungserfassung                                                                                        |
| lab      | Öffnet das Laborblatt                                                                                     |
| mar      | Eingabemaske für eine Marcumarzeile                                                                       |
| n        | Notiz                                                                                                    |
| nic, rau | Nikotin                                                                                                   |
| ор       | OP                                                                                                    |
| р        | Prozedur                                                                                                  |
| rp       | Öffnet den Verordnungsvorgang                                                                             |
| rr       | RR (hier im Format 120/80 P 80 eingeben, dann kann später ne Kurve draus werden)                          |
| S        | Sono                                                                                                    |
| SOZ      | Sozialanamnese                                                                                            |
| SSW      | Eingabe der Schwangerschaftsdaten                                                                         |
| t, th    | Therapie                                                                                                  |
| temp     | Temperatur                                                                                                |
| v        | Therapie                                                                                                  |

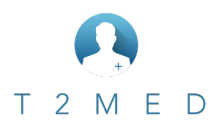

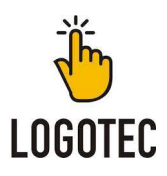

| Funktion                                                                                | Shortcut        |
|-----------------------------------------------------------------------------------------|-----------------|
| Patientensuche fokussieren                                                              | Esc             |
| Sprung ins nächste Feld                                                                 | Tab             |
| Sprung zurück ins vorherige Feld                                                        | SHIFT + Tab     |
| Zurück zum vorherigen Vorgang                                                           | STRG + Tab      |
| Blättern in der Karteikarte                                                             | Bild ↑ , Bild ↓ |
| Markieren mehrerer Einträge                                                             | SHIFT + 🕇 , 🕨   |
| Auswahl in Listen                                                                       | Space           |
| Suche (Vorgangssuche)                                                                   | STRG + Space    |
| Ansicht verkleinern / im Datumsfeld auf Tag,Monat,Jahr wird ein<br>Wert heruntergezählt | •               |
| Schriftgröße verkleinern                                                                | STRG + -        |
| Ansicht vergrößern / im Datumsfeld auf Tag,Monat,Jahr wird ein<br>Wert heraufgezählt    | +               |
| Schriftgröße vergrößern                                                                 | STRG + +        |
| Alles markieren                                                                         | STRG + A        |
| Neuen Behandlungsfall (manuell) erstellen / in Listen: Bearbeiten                       | STRG + B        |
| Eintrag/markierten Text kopieren                                                        | STRG + C        |
| Status "Chroniker" umschalten                                                           | STRG + ALT + C  |
| Direktdruck                                                                             | STRG + D        |
| Aufruf Dokumente                                                                        | STRG + ALT + D  |
| Sprung ins Suchfeld / auch in den Diagnosen                                             | STRG + F        |
| Externe Aufträge (Geräteanbindung öffnen)                                               | STRG + G        |

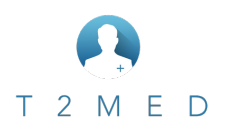

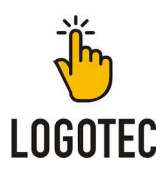

| Funktion                                                     | Shortcut          |
|--------------------------------------------------------------|-------------------|
| Impfungen (ImpfDocNET)                                       | STRG + I          |
| Kalender                                                     | STRG + K          |
| markierte Zeilen löschen                                     | STRG + L          |
| Laborüberweisung                                             | ALT + L           |
| Medikamentenplan                                             | STRG + M          |
| Schrift fett in Anamnese/Befund                              | STRG + SHIFT + M  |
| Neue Karteizeile                                             | STRG + N          |
| Neue Karteizeile mit Datum der "Absprungzeile"               | STRG + ALT + N    |
| Wörterbuchstart                                              | STRG + Ö          |
| Patientendetails anzeigen                                    | STRG + ALT + P    |
| Benutzer wechseln                                            | STRG + SHIFT + Q  |
| Recallübersicht                                              | STRG + ALT + R    |
| in Karteikarte: Recall setzen / sonst: Druck in Druckmanager | STRG + R          |
| Speichern                                                    | STRG + S          |
| Aufruf Sequenzen                                             | STRG + ALT + S    |
| Einfügen eines zuvor kopierten Textes                        | STRG + V          |
| Patient ins Wartezimmer setzen                               | STRG + W          |
| Gebrauchsanweisung öffnen (PDF-Datei)                        | F1                |
| (neue) Leistung erfassen                                     | F2                |
| Karteiauswahl für Formulare                                  | F3                |
| Freitext-Rezept                                              | F4                |
| Freitext-Rezept (privat)                                     | SHIFT + F4        |
| Aktualisieren/erneuter Aufruf CheckUp-Hinweise               | F5                |
| Labor Anforderungsschein (10A)                               | STRG + F5         |
| Kostenvoranschlag erstellen                                  | STRG + SHIFT + F5 |

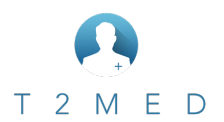

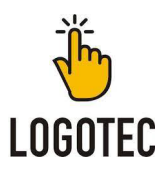

| Funktion                                                                           | Shortcut               |
|------------------------------------------------------------------------------------|------------------------|
| Privatrechnung                                                                     | SHIFT + F5             |
| Kartei nach aktuellem Typ filtern                                                  | F6                     |
| Überweisung                                                                        | SHIFT + F6             |
| AU                                                                                 | F7                     |
| (in Leistungszeile stehend) Einsprung in die Gebührenordnung                       | SHIFT + F7             |
| Laborblatt                                                                         | STRG + F7              |
| Rezept                                                                             | F8                     |
| Neuer Patient                                                                      | SHIFT + F9             |
| Versichertenkarte einlesen                                                         | STRG + F9              |
| Diagnose erfassen                                                                  | F11                    |
| Vollbild                                                                           | STRG + F11             |
| Bildschirmschoner ein/aus                                                          | F12                    |
| Druck                                                                              | STRG + F12             |
| Filter 1 bis 10 aktivieren (selbstangelegter Hotkey innerhalb der<br>Karteifilter) | ALT + F1 bis ALT + F10 |
| Aufruf Reiter 1 (in allen Ansichten mit mehreren Reitern/Tabs)                     | STRG + 1               |
| Aufruf Reiter 2 (in allen Ansichten mit mehreren Reitern/Tabs)                     | STRG + 2               |
| Aufruf Reiter 3 - 7 (in allen Ansichten mit mehreren Reitern/Tabs)                 | STRG + 3 7             |
| Datumsfeld Eingabemasken: Datum auf gestern                                        | g                      |
| Datumsfeld Eingabemasken: Datum auf heute                                          | h                      |
| Datumsfeld Eingabemasken: Datum auf morgen                                         | m                      |
| Datumsfeld Eingabemasken: Datum auf vorgestern                                     | V                      |